# OUMAN

## 3G-MOD4

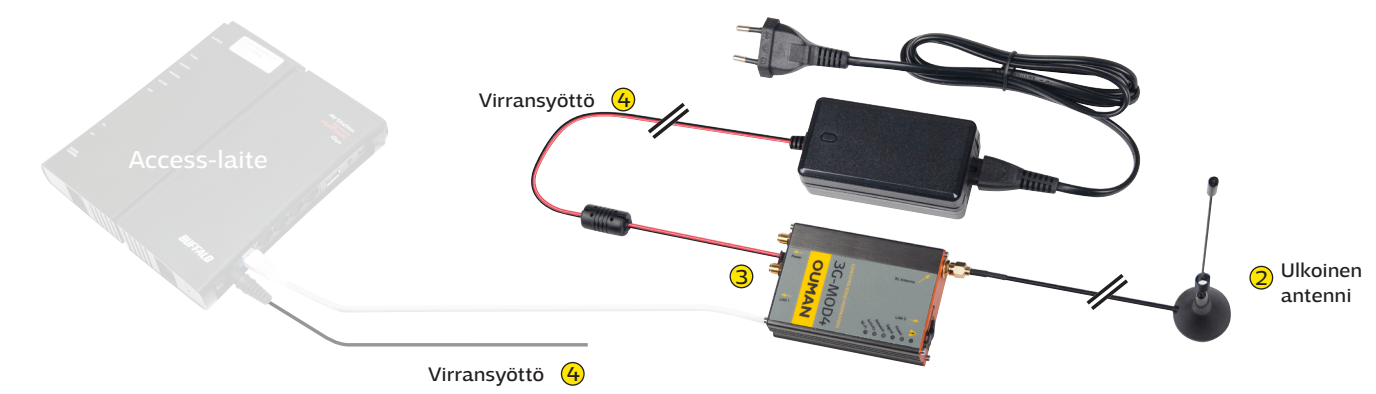

Ouman 3G-MOD4 on 3G-modeemi, jonka avulla voidaan muodostaa mobiili nettiyhteys sellaisissa kiinteistöissä, joissa ei ole jo valmiina nettiyhteyttä. Nettiyhteyden muodostamiseksi tarvitaan lisäksi dataliittymällä varustettu SIM-kortti (mieluiten sellainen, jossa dataliikennettä ei ole rajoitettu. SIM-kortin PIN-koodin kyselyn täytyy olla pois päältä.). Tuotepaketti sisältää vain 3G-modeemin, virtalähteen ja antennin. Hanki dataliittymällä varustettu SIM-kortti Oumanilta tai haluamaltasi operaattorilta.

Lisäksi tarvitaan myös Ouman Access -palvelu ja Ouman Access yhteensopiva päätelaite kuten Oulink, OuflexA tai ulkoinen Access laite. Näiden avulla saadaan suojattu yhteys internetistä automaatiolaitteisiin. Lisätietoa Ouman Access -palvelusta nettisivuiltamme www.ouman.fi → tuotteet/dokumentit

#### Kytkentä ja käyttöönotto:

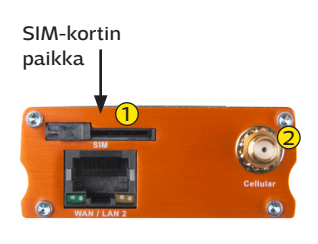

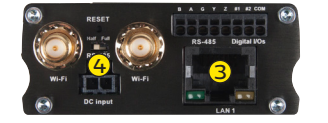

3G-MOD4 -laitteella on valmiiksi tehtaalla asetettu Oumanin yhteysasetukset. Tarkista ainoastaan liittymän APN-osoite ja muuta tarvittaessa (ks. s. 2).

- Laita SIM-kortti 3G-MOD4 -laitteeseen (ks. oheinen kuva). Kortin on oltava kooltaan mini-SIM (25 mm x 15 mm). Kortti asetetaan paikoilleen kontaktipinnat alaspäin ja viistetty reuna edellä.
- (2) Kytke ulkoinen antenni 3G-MOD4 -laitteeseen 3G Antenna -liittimeen (Cellular). Vältä antennin sijoittelussa sellaista paikkaa, jossa on paksut kiviseinät. Vaativissa olosuhteissa antenni kannattaa sijoittaa mahdollisimman korkeaan paikkaan tai lähelle ikkunaa.
- 3 Kytke 3G-MOD4 -laitteen LAN1-portti Access-yhteensopivan laitteen internet / WAN -liittimeen RJ-45 -kaapelilla. Kaapelin tulee olla vähintään CAT-5E -tasoinen.
- G Kytke virtajohdot molempiin laitteisiin (virta päälle). Järjestelmä on nyt käyttövalmis. Kun liität tietokoneesi 3G-MOD4-laitteeseen, huolehdi tietokoneesi tietoturvasta.

#### Modeemin merkkivalojen selitykset:

| Merkkivalo |   | Merkkivalon tila       | Toiminnan kuvaus                                                                                                    |
|------------|---|------------------------|----------------------------------------------------------------------------------------------------|
|            | ٠ | Punainen palaa         | Laitteistovika (Huom! Kun modeemiin kytketään sähköt, palaa<br>merkkivalo hetken ja sammuu sitten. Tämä on täysin normaalia.) |
|            | ۲ | Punainen vilkkuu       | Ohjelmistovirhe                                                                                                    |
| Power      | ٠ | Vihreä palaa           | Modeemissa on käyttösähkö                                                                                                    |
|            | • | Ei valoa               | Modeemissa ei ole käyttösähköä                                                                                                |
| Signal     | • | Keltainen valo palaa   | Radioverkon yhteys on hyvä (CSQ >12)                                                                                          |
|            |   | Keltainen valo vilkkuu | Radioverkon yhteys on heikko (CSQ 6 -12)                                                                                      |
|            | • | Ei valoa               | Ei yhteyttä radioverkkoon tai erittäin heikko yhteys (CSQ 0-5, 97, 98, 99)                                                    |
| Network    | • | Keltainen valo palaa   | Modeemi on rekisteröitynyt palveluntarjoajan omaan verkkoon                                                                   |
|            |   | Keltainen valo vilkkuu | Modeemi on roaming-tilassa. Verkon valinta tapahtuu sim-kortin määritysten<br>mukaisesti.                                     |
|            | • | Ei valoa               | Modeemi ei ole rekisteröitynyt verkkoon                                                                                       |
| Activity   | • | Keltainen valo palaa   | Mobiilidatapalvelu on yhdistetty                                                                                              |
|            |   | Keltainen valo vilkkuu | Mobiilidataa siirtyy verkossa                                                                                                 |
|            | • | Ei valoa               | Mobiilidatapalvelu ei ole päällä                                                                                              |
| Wi-Fi      | • | Sininen valo palaa     | Wi-Fl-verkko on käytössä                                                                                                    |
|            | ۲ | Sininen valo vilkkuu   | Wi-Fi-verkossa liikkuu dataa                                                                                                  |
|            |   | Ei valoa               | Wi-Fi ei ole käytössä                                                                                                    |

| Operattori      | APN                                       |
|-----------------|-------------------------------------------|
| Modeemin tyyppi | E225LITE                                  |
| Käyttöjännite   | 9 - 60 VDC, 1A                            |
| Käyttölämpötila | -20°C+55°C                                |
| SDRAM           | 512Mb                                     |
| SIM             | Mini SIM 1.8V / 3.0V                      |
| Runko           | Harjattua alumiinia, DIN-kisko kiinnitys  |
| Mitat           | 61,25 x 85,75 x 25,5 mm (ilman liittimiä) |
| Paino           | 90g                                       |

#### 3G-liittymän käyttöönotto

Mikäli olet hankkinut Oumanin 3G-liittymän, modeemi on muuten käyttövalmis, mutta tarkista liittymän APN-osoite ja muuta se tarvittaessa. Modeemin muita asetuksia ei tarvitse normaalisti muuttaa, mutta jos modeemi kadottaa jostain syystä asetukset, voidaan Ouman-tehdasasetukset palauttaa.

- 1. Modeemissa tulee olla virta päällä. Tietokoneellasi pitää olla DHCP päällä. Kun olet kytkenyt 3G-MOD4 -laitteen tietokoneeseesi RJ-45 -kaapelilla, mene selaimella osoitteeseen **192.168.1.1**. Selaimeen avautuu 3G-MOD4:n hallintasivu. Kirjoita Username-kenttään **admin** ja Password-kenttään salasanaksi **admin** ja klikkaa log in.
- 2. Siirry kohtaan Network > Interfaces > CELLULAR

Maestro Quick Setup Status System Network Services Logout

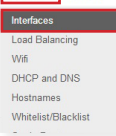

Syötä APN-kenttään osoitteeksi operaattorisi APN **"internet.telia.iot", "internet"** tai **"internet. saunalahti**". Mikäli operaattorisi käyttää muuta yhteysosoitetta, syötä se tähän kenttään. Aseta Service Type kohtaan "3G/UMTS only". Tallenna muutokset klikkaamalla **Save & Apply.** 

| Operattori          | APN                 |
|---------------------|---------------------|
| Telia (Ouman 3G-L3) | internet.telia.iot  |
| Telia               | internet            |
| DNA (Ouman 3G-L2)   | internet            |
| Elisa               | internet            |
| Saunalahti          | internet.saunalahti |

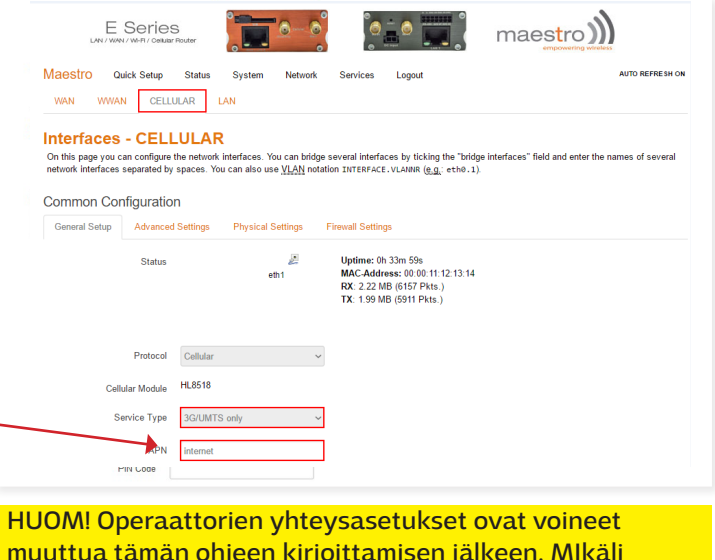

HUOM! Operaattorien yhteysasetukset ovat voineet muuttua tämän ohjeen kirjoittamisen jälkeen. MIkäli internetyhteys ei toimi tässä mainituilla APN-asetuksilla, tarkista voimassa olevat asetukset operaattorilta.

### Wi-Fi yhteyden käyttöönotto

Oletuksena Wi-Fi ei ole käytössä. Jos haluat Wi-Fin käyttöön, toimi seuraavasti:

Ota selainyhteys laitteeseen (Katso yllä kohta 1). Mene kohtaan **Network → Wifi**.

Valitse **Edit.** Muuta **Wireless network** tilaksi **"Enable"**. Tallenna muutos klikkaamalla **Save & Apply.** 

Jos Wi-Fi otetaan käyttöön suosittelemme vaihtamaan Wi-Fi verkon nimen ja salasanan. Verkon nimi annetaan **General Setup**-kohdassa ESSID kenttään. Oletuksena siinä on Maestro E200. Salasanan vaihto tapahtuu **Wireless Security**-kohdassa kirjoittamalla **Key**-kenttään haluttu uusi salasana. Tallenna muutokset klikkaamalla **Save & Apply.** 

Jos otat Wi-Fi yhteyden käyttöön, täytyy modeemiin laittaa Wi-Fi antennit (1-2 kpl) paikoilleen. Langaton verkko ei toimi ilman ulkoisia antenneja, sillä modeemissa ei ole sisään rakennettua antennia. Antennit eivät sisälly 3G-MOD4 pakettiin, mutta voit hankkia ne Oumanilta.

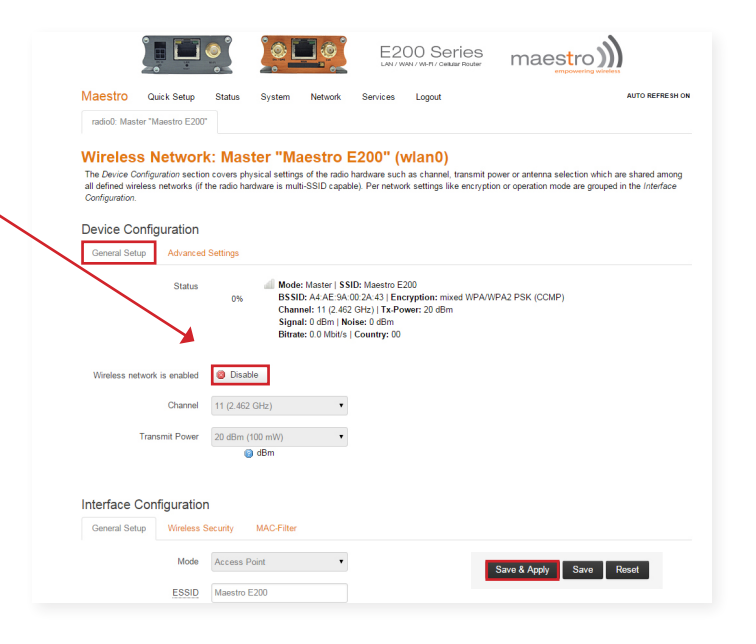

#### Ouman-tehdasasetusten palauttaminen

- 1. Palauta modeemin tehdasasetukset painamalla laitteen päädyssä olevaa RESET-painiketta yli 20 sekuntia esim. osittain suoristetulla paperiliittimellä. Modeemissa tulee olla virta päällä.
- 2. Tietokoneellasi pitää olla DHCP päällä. Kun olet kytkenyt 3G-MOD4 -laitteen tietokoneeseesi RJ-45 -kaapelilla, mene selaimella osoitteeseen **192.168.1.1**. Selaimeen avautuu 3G-MOD4:n hallintasivu. Kirjoita Username-kenttään **admin** ja Password-kenttään salasanaksi **admin** ja klikkaa log in.

|                                                   | S Pouter               |  |  |
|---------------------------------------------------|------------------------|--|--|
| Maestro                                           |                        |  |  |
| Authorization Re<br>Please enter your username an | equired<br>d password. |  |  |
| Username                                          | admin                  |  |  |
| Password                                          |                        |  |  |
| 🚺 Login 🥥 Reset                                   |                        |  |  |

3. Valitse ylävalikosta System -> System

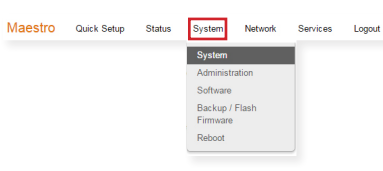

System-välilehdellä vaihda Timezonekohtaan Europe/Helsinki. Laita myös NTP Time Synchronization -kohdassa Enable NTP time sync päälle. Tallenna muutokset klikkaamalla Save & Apply.

| Maestro Quick Setup Statu<br>System<br>Here you can configure the basic aspect<br>System Properties<br>General Settings Logging La<br>Local Time Thu Ac<br>Hostname Meest<br>Timeszone Europ<br>Europ<br>Europ<br>Proviee NTP client<br>NTP server candidates<br>Europ<br>NTP server candidates<br>Europ<br>Proviee NTP client<br>Europ<br>Proviee NTP client<br>Europ<br>Proviee NTP client<br>Europ<br>Europ                                                                                                    | tus System Network<br>icts of your device like its hostna<br>Language and Style                                                                                                    | Services Logout     | AUTO REFREESH ON        |
|----------------------------------------------------------------------------------------------------|----------------------------------------------------------------------------------------------------|---------------------|-------------------------|
| System<br>Here you can configure the basic aspect<br>System Properties<br>General Settings Logging La<br>Local Time Thu At<br>Hostname Maest<br>Time Synchronization<br>Enable NTP clerr<br>Enable NTP clerr<br>Enable NTP clerr<br>UNTP server candidates<br>Enable NTP clerr<br>Enable NTP clerr                                                                                                    | cts of your device like its hostna<br>Language and Style                                                                                                    | me or the timezone. |                         |
| System Properties<br>General Settings Logging La<br>Local Time The Ac<br>Hostname Maesi<br>Timezone Europ<br>Europ<br>Europ<br>Enable NTP client<br>Enable NTP client<br>Europ<br>Provide NTP server candidates<br>Europ<br>NTP server candidates<br>Europ<br>Europ | Language and Style                                                                                                    |                     |                         |
| General Settings Logging La<br>Local Time Thu Al<br>Hostname Mass<br>Time2one Europ<br>Erable NTP cient<br>Provide NTP server<br>NTP server candidate<br>Europ<br>Provide NTP server                                                                                                    | Language and Style                                                                                                    |                     |                         |
| Local Time Thu Al<br>Hostname Maest<br>Timezone Europ<br>Europ<br>Time Synchronization<br>Enable NTP citer<br>Provide NTP server Europ<br>NTP server candidates<br>Europ<br>NTP server candidates                                                                                                    |                                                                                                    |                     |                         |
| Hostname Massi<br>Timezone Europ<br>Europ<br>Finne Synchronization<br>Enable NTP citent<br>Europ<br>Provide NTP server Europ<br>NTP server candidates<br>Europ<br>NTP server candidates                                                                                                    | Aug 13 03:16:25 2015 🔲 Sync                                                                                                    | with browser        |                         |
| Timezone Europ<br>Europ<br>Time Synchronization<br>Enable NTP cient<br>Provide NTP server Europ<br>NTP server candidate<br>Europ<br>NTP server candidate<br>Europ<br>Europ<br>Europ<br>Europ<br>Europ<br>Europ<br>Europ<br>Europ<br>Europ<br>Europ<br>Europ<br>Europ                                                                                                    | ustro                                                                                                    |                     |                         |
| Enable NTP client<br>Enable NTP client<br>Provide NTP server<br>NTP server candidates<br>Europ<br>Europ                                                                                                    | spe/Helsinki   ppe/Dublin ppe/Gibraltar ppe/Guernsev ppe/Helsinki ppe/Kelsinki ppe/Kelsinki ppe/ | *                   |                         |
| Provide NTP server Europ<br>Provide NTP server Europ<br>Europ<br>NTP server candidates<br>Europ<br>Europ<br>Europ<br>Europ<br>Europ<br>Europ                                                                                                    | ope/Istanbul<br>ope/Jersey                                                                                                    |                     |                         |
| Provide NTP server Europ<br>Europ<br>NTP server candidates<br>Europ<br>Europ<br>Europ<br>Europ                                                                                                    | ope/Kiev                                                                                                    |                     |                         |
| NTP server candidates<br>Europ<br>Europ<br>Europ<br>Europ<br>Europ                                                                                                    | ope/Ljubljana                                                                                                    |                     |                         |
| Europ<br>Europ<br>Europ                                                                                                    | pe/Luxembourg<br>ppe/Madrid<br>ope/Malta<br>ope/Manetamn<br>ope/Minsk<br>ope/Monaco<br>ope/Monaco<br>ope/Moscow<br>ope/Oslo                                                                                                    | *                   |                         |
|                                                                                                    |                                                                                                    | _                   | Save & Apply Save Reset |

4. Mene kohtaan System -> Administration

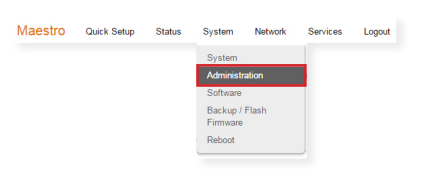

Kohdassa **Dropbear Instance**, vaihda Interface-valinta kohtaan "**lan**". Vieritä sivun alareunaan ja tallenna muutos klikkaamalla **Save & Apply**.

| Vertical Configuration   Parsance   Configuration   Parsance   Configuration   Parsance   Configuration   Configuration Configuration Configuration Configura                                                                                                    |                                     |                      |              |               |          |          |           |                   |            |       |  |
|----------------------------------------------------------------------------------------------------|-------------------------------------|----------------------|--------------|---------------|----------|----------|-----------|-------------------|------------|-------|--|
| Mastro Quick Statu Statu System Network Service Logout   Confirmation   Password Image: Status Image: Status Image: Status   Confirmation Image: Status Image: Status Image: Status   Confirmation Image: Status Image: Status Image: Status   Confirmation Image: Status Image: Status Image: Status   Dipbear offers Status Image: Status Image: Status   Image: Status Image: Status Image: Status Image: Status   Dipbear offers Status Image: Status Image: Status   Image: Status Image: Status Image: Status Image: Status   Image: Status Image: Status Image: Status Image: Status   Image: Status Image: Status Image: Status Image: Status   Image: Status Image: Status Image: Status Image: Status   Image: Status Image: Status Image: Status Image: Status   Image: Status Image: Status Image: Status Image: Status   Image: Status Image: Status Image: Status Image: Status   Image: Status Image: Status Image: Status Image: Status   Image: Status Image: Status Image: Status Image: Status   Image: Status Image: Status Image: Status Image: Status   Image: Status Image: Status Image: Status Image: Status   Image: Status Image: Status                                                                                                    |                                     |                      | ٥            | <u></u>       | <u> </u> | E20      | 00 Series | maestro           | <b>)))</b> |       |  |
| Confirmation                                                                                                    | Maestro Quic                        | k Setup              | Status       | System        | Network  | Services | Logout    |                   |            |       |  |
| Passed<br>Confirmation<br>SSH Access<br>Drobear offers SSH network shell access and an integrated SSP server<br>Drobear Instance<br>Interface<br>Interface<br>In                                                                                                    | Router Pass<br>Changes the administ | SWORC<br>trator pass | word for acc | essing the de | vice     |          |           |                   |            |       |  |
| Confirmation                                                                                                    | F                                   | assword              |              |               |          | 8        |           |                   |            |       |  |
| SSH Access<br>Dropbear offers SM network shell access and an integrated SOP server<br>Dropbear Instance<br>Interface<br>Unterface<br>Unterfa | Con                                 | firmation            |              |               |          | 2        |           |                   |            |       |  |
| Interface 0 39. The<br>The larc 25 0 1<br>opportuper. 2<br>mar. 25<br>ware. (pointerfaces attached)<br>Save & Apply Save Reset                                                                                                    | Dropbear Insta                      | nce                  |              |               |          |          |           |                   | D          | elete |  |
| Image: Image:                                                                                                    |                                     | Interface            | □ 3g:        |               |          |          |           |                   |            |       |  |
| copen-rgan     jopto     jopto     war:      zz      war:      war:      zz      war:      to infinite as stached)     Save & Apply     Save     Reset                                                                                                    |                                     |                      | Ian:         | 2             | 2        |          |           |                   |            |       |  |
| pptp     Bit       war:     22       war:     (wrar:       war:     (wrar:       war:     (wrar:                                                                                                    |                                     |                      | oper         | nvpn:         | 2ª       |          |           |                   |            |       |  |
| war: 22     war: (to infraces attached)     Save & Apply Save Reset                                                                                                    |                                     |                      | pptp         | . Bi          |          |          |           |                   |            |       |  |
| www. (no interfaces attached)                                                                                                    |                                     |                      |              |               |          |          |           |                   |            |       |  |
|                                                                                                    |                                     |                      | () wan       | . 2           |          |          |           | Saug & Apply Saug | Popot      |       |  |

5. Mene seuraavaksi kohtaan **Network → Interfaces**.

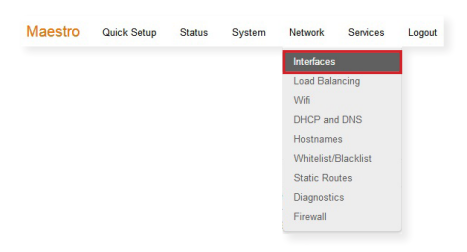

| E Series                        | S Router         |                                                   | ૢૻૼ૽      |        |          | ma   | est      | ro))    | )               |
|---------------------------------|------------------|---------------------------------------------------|-----------|--------|----------|------|----------|---------|-----------------|
| Maestro Quick Setup             | Status Sys       | tem Network                                       | Services  | Logout |          |      |          |         | AUTO REFRESH ON |
| wwan                            | Una              | supported protocol typ<br>tall protocol extension | pe.<br>ns | Se Con | nect (2) | Stop |          | Edit    |                 |
| Add VPN interface               |                  |                                                   |           |        |          |      |          |         |                 |
| Global network option           | S                |                                                   |           |        |          |      |          |         |                 |
| IPv6 ULA-Prefix                 | fd57:2a5f:3a1a:: | 48                                                |           |        |          |      |          |         |                 |
| Network Watchdog                |                  |                                                   |           |        |          |      |          |         |                 |
| Enable                          |                  |                                                   |           |        |          |      |          |         |                 |
| Network down timeout in minutes | 120              |                                                   |           |        |          |      |          |         |                 |
|                                 |                  |                                                   |           |        |          | Si   | awa & Ai | oply Sa | ve Reset        |

Varmista, että **Network Watchdog** tilaksi on valittu enable. Aseta Network down timeout in minutes arvoksi **120**. Tallenna muutokset klikkaamalla **Save** & Apply.

6. Siirry kohtaan Network → Interfaces → CELLULAR ja syötä APN-kenttään osoitteeksi operaattorisi APN "internet.telia.iot", "internet" tai "internet. saunalahti". Mikäli operaattorisi käyttää muuta yhteysosoitetta, syötä se tähän kenttään. Aseta Service Type kohtaan "3G/UMTS only". Tallenna muutokset klikkaamalla Save & Apply.

| Operattori  | APN                 |
|-------------|---------------------|
| Telia 3G-L3 | internet.telia.iot  |
| Telia       | internet            |
| DNA         | internet            |
| Elisa       | internet            |
| Saunalahti  | internet.saunalahti |

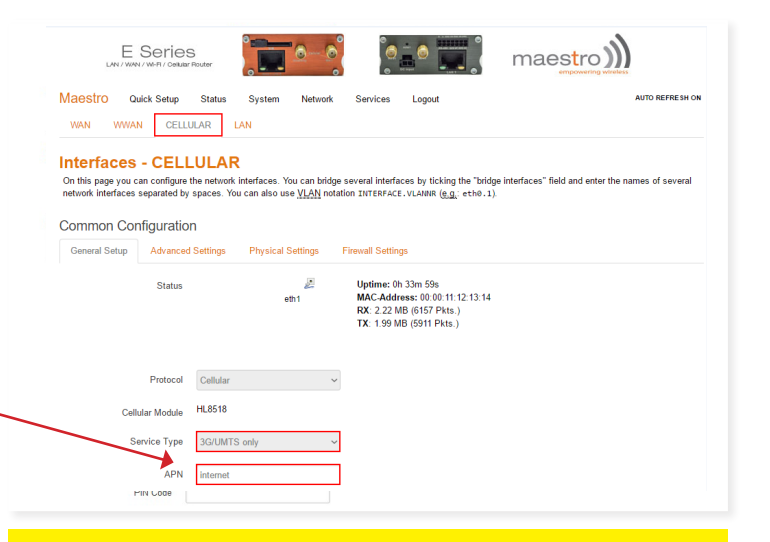

HUOM! Operaattorien yhteysasetukset ovat voineet muuttua tämän ohjeen kirjoittamisen jälkeen. Mlkäli internetyhteys ei toimi tässä mainituilla APN-asetuksilla, tarkista voimassa olevat asetukset operaattorilta.

 Siirry kohtaan Network → Interfaces → LAN. Vieritä sivua alas kohtaan DHCP Server. General Setup -välilehdessä aseta DHCP Server Leasetime arvoksi 4h. Tallenna muutokset klikkaamalla Save & Apply.

| E Series                                   |                                   |                                           | maestro)))                                             |
|--------------------------------------------|-----------------------------------|-------------------------------------------|--------------------------------------------------------|
| Maestro Quick Setup Status                 | System Network                    | Services Logout                           | AUTO REFRESH ON                                        |
| WAN WWAN CELLULAR                          | LAN                               |                                           |                                                        |
| Interfaces - LAN                           |                                   |                                           |                                                        |
| On this page you can configure the network | interfaces. You can bridge        | several interfaces by ticking the "b      | nidge interfaces" field and enter the names of several |
| network intenaces separated by spaces. To  | u can also use <u>viceny</u> nota | INTERFACE. VLANAR (E.g. C                 | ciro . 1).                                             |
|                                            |                                   |                                           |                                                        |
| DUOD Conver                                |                                   |                                           |                                                        |
| DHCP Server                                |                                   |                                           |                                                        |
| General Setup Advanced                     | Settings IPv6 Settings            |                                           |                                                        |
|                                            |                                   |                                           |                                                        |
| Ignore interface                           | Disable DHCP                      | for this interface.                       |                                                        |
| Start                                      | 100                               |                                           |                                                        |
|                                            | O Lowest leased add               | iress as offset from the network address. |                                                        |
| Limit                                      | 150                               |                                           |                                                        |
|                                            | Maximum number                    | of leased addresses.                      |                                                        |
|                                            |                                   |                                           |                                                        |
| Leasetime                                  | 4h                                | ad advassas minimum is 2 minutas [        |                                                        |
|                                            | Copy and a read                   |                                           |                                                        |
|                                            |                                   |                                           |                                                        |
|                                            |                                   |                                           |                                                        |
|                                            |                                   |                                           | Save & Apply Save Reset                                |

8. Mene kohtaan **Network → Wifi**. Valitse **Edit.** 

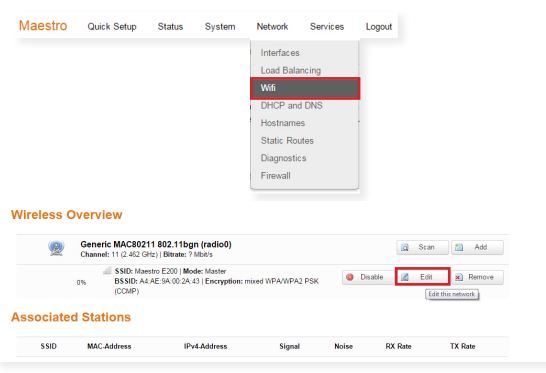

Siirry **Advanced Settings** -välilehdelle ja vahda **Country Code** -kohtaan "**FI-Finland**". Tallenna muutos klikkaamalla **Save & Apply**.

| LAN / WAR     | Series       | Router                                                                                                    |           | ్త                        |               | maestro     | ))              |
|---------------|--------------|----------------------------------------------------------------------------------------------------|-----------|---------------------------|---------------|-------------|-----------------|
| Maestro Q     | uick Setup   | Status Syste                                                                                                   | m Network | Services                  | Logout        |             | AUTO REFRESH ON |
| Device Config | guration     |                                                                                                    |           |                           |               |             |                 |
| General Setup | Advanced     | Settings                                                                                                    |           |                           |               |             |                 |
|               | Band         | 2.4GHz (802.11g+                                                                                               | n) 💌      |                           |               |             |                 |
| HT mod        | de (802.11n) | 20MHz                                                                                                    | •         |                           |               |             |                 |
| C             | ountry Code  | 00 - World                                                                                                    | -         |                           |               |             |                 |
| Distance C    | Optimization | EC - Ecuador<br>EE - Estonia<br>EG - Egypt<br>EH - Western Sah<br>ER - Eritrea<br>ES - Spain<br>FT - Ethionia  | ara       | ountry code     member in | s.<br>meters. |             |                 |
| Fragmentatio  | on Threshold | FI - Finland                                                                                                   |           |                           |               |             |                 |
| RTS/CT        | 'S Threshold | FK - Falkland Islar<br>FM - Micronesia<br>FO - Faroe Islands<br>FR - France<br>GA - Gabon<br>GB - United Kingd | ids<br>om |                           |               |             |                 |
| Interface Cor | nfiguration  | GD - Grenada<br>GE - Georgia                                                                                   |           |                           |               | Save & Appl | Save Reset      |
| General Setup | Wireless S   | GF - French Guiar<br>GG - Guernsey                                                                             | а         |                           |               |             |                 |

 Siirry General Setup -välilehdelle ja muuta Wireless network tilaksi "Disable". Tallenna muutos klikkaamalla Save & Apply.

|                                                                 |                                                        | ٥                                       | <u>ٰه</u> [                               | <u> </u>                                                                               | E2                                                                            | 00 Series                                                            | maestro                                                     | <u>)))</u>                                            |
|-----------------------------------------------------------------|--------------------------------------------------------|-----------------------------------------|-------------------------------------------|----------------------------------------------------------------------------------------|-------------------------------------------------------------------------------|----------------------------------------------------------------------|-------------------------------------------------------------|-------------------------------------------------------|
| Maestro                                                         | Quick Setup                                            | Status                                  | System                                    | Network                                                                                | Services                                                                      | Logout                                                               |                                                             | AUTO REFRESH ON                                       |
| radio0: Mast                                                    | ter "Maestro E200                                      |                                         |                                           |                                                                                        |                                                                               |                                                                      |                                                             |                                                       |
| Wireless<br>The Device Co<br>all defined wire<br>Configuration. | s Networl<br>onfiguration sectio<br>eless networks (if | k: Mas<br>n covers phy<br>the radio har | ter "Ma<br>rsical setting<br>dware is mul | s of the radio<br>ti-SSID capab                                                        | E200" (\<br>hardware such<br>le). Per netwo                                   | <b>vlan0)</b><br>as channel, transmit p<br>rk settings like encrypti | ower or antenna selection w<br>on or operation mode are gro | hich are shared among<br>uped in the <i>Interface</i> |
| Device Co                                                       | onfiguration                                           |                                         |                                           |                                                                                        |                                                                               |                                                                      |                                                             |                                                       |
| General Setu                                                    | up Advanced                                            | Settings                                |                                           |                                                                                        |                                                                               |                                                                      |                                                             |                                                       |
|                                                                 | Status                                                 | 0%                                      | Mode<br>BSSI<br>Chan<br>Signa<br>Bitrat   | n: Master   SSi<br>D: A4:AE:9A:1<br>nel: 11 (2:462<br>al: 0 dBm   No<br>te: 0.0 Mbit/s | ID: Maestro E:<br>00:2A:43   Enc<br>GHz)   Tx-Po<br>ise: 0 dBm<br>Country: 00 | 200<br>:ryption: mixed WPA/V<br>wer: 20 dBm                          | IPA2 PSK (CCMP)                                             |                                                       |
| Wireless net                                                    | twork is enabled                                       | 🔕 Disab                                 | le                                        |                                                                                        |                                                                               |                                                                      |                                                             |                                                       |
|                                                                 | Channel                                                | 11 (2.462                               | GHz)                                      | ٠                                                                                      |                                                                               |                                                                      |                                                             |                                                       |
|                                                                 | Transmit Power                                         | 20 dBm (1                               | 100 mW)<br>I dBm                          | ۲                                                                                      |                                                                               |                                                                      |                                                             |                                                       |
| nterface (                                                      | Configuration                                          | n                                       |                                           |                                                                                        |                                                                               |                                                                      |                                                             |                                                       |
| General Setu                                                    | up Wireless !                                          | Security                                | MAC-Filter                                |                                                                                        |                                                                               |                                                                      |                                                             |                                                       |
|                                                                 | Mode                                                   | Access P                                | oint                                      | ۲                                                                                      |                                                                               |                                                                      | Save & Apply Save                                           | Reset                                                 |
|                                                                 |                                                        |                                         |                                           |                                                                                        |                                                                               |                                                                      |                                                             |                                                       |

10. Siirry kohtaan **Network → Interfaces → WAN**.

| L       | E Seri     | es<br>silular Router |        | 0-0     | ູ້ 🍥     |        | maestro))) |                 |
|---------|------------|----------------------|--------|---------|----------|--------|------------|-----------------|
| Maestro | Quick Setu | p Status             | System | Network | Services | Logout |            | AUTO REFRESH ON |
| WAN     | WWAN C     | ELLULAR              | LAN    |         |          |        |            |                 |

Avautuvalla sivulla mene **Physical Settings** -välilehdelle. Interface-kohdassa valitse "**Custom Interface**". Tallenna muutos klikkaamalla **Save & Apply**.

HUOM! Näyttöön tulee punaiseen laatikkoon ilmoitus "The selected protocol needs a device assigned". Tästä ilmoituksesta ei tarvitse välittää.

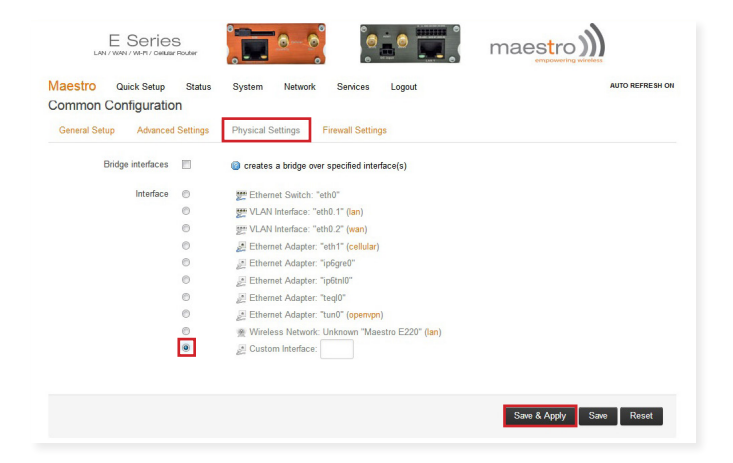

11. Mene General Setup -välilehdelle ja vaihda protokollaksi "Unmanaged". Paina "Switch protocol" -painiketta. Tallenna muutokset klikkaamalla Save & Apply.

HUOM! Näyttöön tulee punaiseen laatikkoon ilmoitus "The selected protocol needs a device assigned". Tästä ilmoituksesta ei tarvitse välittää.

| Dn this page you can o | VAN<br>onfigure the network interfaces. Ye | u can bridge several interfaces b  | v ticking the "bridge interfaces" fi | eld and enter the names of several |
|------------------------|--------------------------------------------|------------------------------------|--------------------------------------|------------------------------------|
| ietwork interfaces sep | rated by spaces. You can also us           | e <u>VLAN</u> notation INTERFACE.V | ANNR (g.g.: eth0.1).                 |                                    |
| ommon Confic           | uration                                    |                                    |                                      |                                    |
| John Cohing            | uration                                    |                                    |                                      |                                    |
| General Setup          |                                            |                                    |                                      |                                    |
|                        | Status There is no device assi             | ned yet, please attach a network   | device in the "Physical Settings     | tab                                |
| 1                      | Unmanaged                                  |                                    |                                      |                                    |
|                        |                                            |                                    |                                      |                                    |
| Really switch pr       | stocol? 🔲 Switch protocol                  |                                    |                                      |                                    |
| The selected prot      | col needs a device assigned                |                                    |                                      |                                    |
|                        |                                            |                                    |                                      |                                    |

 Siirry kohtaan Network → Interfaces → LAN. Mene Physical Settings -välilehdelle. Tee kuvan mukaiset valinnat ja tallenna muutos klikkaamalla Save & Apply.

| E Series                                        |                |                 | maestro         |
|-------------------------------------------------|----------------|-----------------|-----------------|
| Maestro Quick Setup Status<br>WAN WWAN CELLULAR | System Network | Services Logout | AUTO REFRESH ON |
| Interfaces                                      |                |                 |                 |

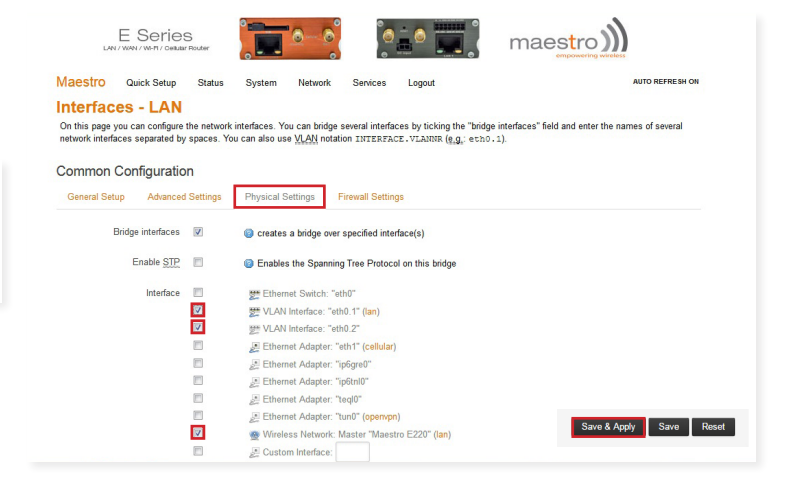

13. Siirry kohtaan Network > LoadBalancing.

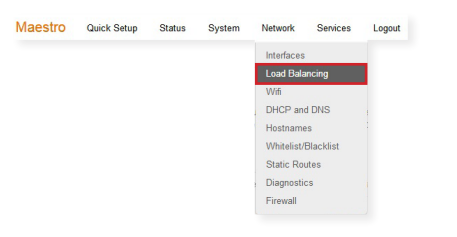

Mene **Configuration**-välilehdelle ja siellä **Policies** kohtaan. Klikkaa p1 **"Edit"**-painiketta. Poista **m1** member painamalla punaista rastia. Tallenna muutokset klikkaamalla **Save & Apply.** 

|                                         | (Wi-PL/ Cellular Router                                                                                                    |                                                              | maes ro m   |                 |
|-----------------------------------------|----------------------------------------------------------------------------------------------------|--------------------------------------------------------------|-------------|-----------------|
| aestro Qu                               | ick Setup Status System Ne                                                                                                    | twork Services Logout                                        |             |                 |
| Overview Cor                            | figuration Advanced                                                                                                    |                                                              |             |                 |
| Interfaces Me                           | embers Policies Rules                                                                                                    |                                                              |             |                 |
| IWAN Pol                                | icy Configuration                                                                                                    |                                                              |             |                 |
| olicies                                 |                                                                                                    |                                                              |             |                 |
| olicies are profiles                    | grouping one or more members controlling                                                                                                    | how MWAN distributes traffic                                 |             |                 |
| lember interfaces v<br>pad-balanced mem | Ath lower metrics are used first. Interfaces<br>iber interfaces distribute more traffic out the                                                                                               | with the same metric load-balance<br>se with higher weights  |             |                 |
| ames may contain<br>olicies may not sh  | characters A-Z, a-z, 0-9, _ and no spaces<br>are the same name as configured interface                                                                                                    | . Names must be 15 characters or less<br>s, members or rules |             |                 |
| Policy                                  | Members assigned                                                                                                    | Last resort                                                  | Errors Sort |                 |
| <b>n1</b>                               | m1<br>m2                                                                                                    | unreachable (reject)                                         |             | Z Edit Delete   |
| P                                       | m3                                                                                                    |                                                              |             |                 |
| p2                                      | -                                                                                                    | unreachable (reject)                                         | • •         | 🛃 Edit 💌 Delete |
|                                         |                                                                                                    |                                                              |             |                 |
|                                         | Add                                                                                                    |                                                              |             |                 |
|                                         |                                                                                                    |                                                              |             |                 |
|                                         |                                                                                                    |                                                              |             |                 |
| landara                                 | Manhan Dallain Dala                                                                                                    |                                                              |             |                 |
| Interfaces                              | Members Policies Rules                                                                                                    |                                                              |             |                 |
| Interfaces                              | Members Policies Rules Policy Configuration                                                                                                    | - p1                                                         |             |                 |
| Interfaces                              | Members Policies Rules Policy Configuration Member und pol                                                                                                    | - p1                                                         |             |                 |
| Interfaces                              | Members Policies Rules Policy Configuration Member used m1 m2                                                                                                    | - p1                                                         |             |                 |
| Interfaces                              | Members Policies Rules Policy Configuration Member used m1 m2 m3                                                                                                    | - p1                                                         |             |                 |
| Interfaces                              | Members Palcies Rules Policy Configuration Member used m1 m2 m3                                                                                                    | - p1<br>- x<br>- x                                           |             |                 |
| Interfaces                              | Members         Policies         Rules           Policy Configuration         m1         m2           m3         m3         m3           Last resot         unrachable (reject)         resot | - p1<br>- 8<br>- 8                                           |             |                 |

14. Siirry **Members**-välilehdelle. Poista **m1** member klikkaamalla **"Delete"**-painiketta. Tallenna muutos klikkaamalla **Save & Apply.** 

| Maestro                                   | Quick Setup                                                    | Status                                          | System                                        | Network                                 | Services            | Logout |   |     |   |        |                         |
|-------------------------------------------|----------------------------------------------------------------|-------------------------------------------------|-----------------------------------------------|-----------------------------------------|---------------------|--------|---|-----|---|--------|-------------------------|
| Overview                                  | Configuration                                                  | Advanced                                        |                                               |                                         |                     |        |   |     |   |        |                         |
| Interfaces                                | Members                                                        | Policies                                        | Rules                                         |                                         |                     |        |   |     |   |        |                         |
| MWAN                                      | Member                                                         | Configu                                         | ration                                        |                                         |                     |        |   |     |   |        |                         |
| Members                                   |                                                                |                                                 |                                               |                                         |                     |        |   |     |   |        |                         |
| Members are<br>Names may o<br>Members may | profiles attaching<br>contain characters<br>y not share the sa | a metric and<br>A-Z, a-z, 0-9,<br>ame name as o | veight to an<br>_ and no sp<br>configured int | MWAN interfa<br>aces<br>erfaces, polici | ice<br>ies or rules |        |   |     |   |        |                         |
| Mem                                       | iber                                                           | Interfa                                         | :e                                            | Metric                                  |                     | Weight | 1 | Sor | t |        |                         |
| m                                         | 3                                                              | cellula                                         | r                                             | 3                                       |                     | 2      | • |     | ٠ | 🛃 Edit | × Delete                |
| m                                         | 2                                                              | wwan                                            |                                               | 2                                       |                     | 2      | ٠ |     | ٠ | 🛃 Edit | Delete                  |
| m                                         | 1                                                              | wan                                             |                                               | 1                                       |                     | 2      | ٠ |     | • | 🛃 Edit | x Delete                |
|                                           |                                                                | 1 Add                                           |                                               |                                         |                     |        |   |     |   |        |                         |
|                                           |                                                                |                                                 |                                               |                                         |                     |        |   |     |   |        |                         |
|                                           |                                                                |                                                 |                                               |                                         |                     |        |   |     |   |        | Save & Apply Save Reset |

 Siirry Network → Load Balancing → Configuration → Interfaces. Poista WAN-verkko painamalla "Delete"-painiketta. Tallenna muutos klikkaamalla Save & Apply.

| U                                                                                                    | AN / WAN / WI-FI                                                                                                    | erres<br>17 Celular Roul                                                                                                    | er                                                                                                 |                                                                                                    | <u> </u>                                                                                                    |                                                                 |                                                   |                           | maestro                  |                        |                  |        |         |          |        |        |
|----------------------------------------------------------------------------------------------------|----------------------------------------------------------------------------------------------------|----------------------------------------------------------------------------------------------------|----------------------------------------------------------------------------------------------------|----------------------------------------------------------------------------------------------------|----------------------------------------------------------------------------------------------------|-----------------------------------------------------------------|---------------------------------------------------|---------------------------|--------------------------|------------------------|------------------|--------|---------|----------|--------|--------|
| Maestro                                                                                                    | Quick S                                                                                                    | ietup S                                                                                                    | tatus                                                                                              | System                                                                                                    | Network                                                                                                    | Service                                                         | s Logout                                          |                           |                          |                        |                  |        |         |          |        |        |
| Overview                                                                                                    | Configura                                                                                                    | ation                                                                                                    | Advanced                                                                                           |                                                                                                    | Interfaces                                                                                                    |                                                                 |                                                   |                           |                          |                        |                  |        |         |          |        |        |
| Interfaces                                                                                                    | Membe                                                                                                    | rs Pol                                                                                                    | icies                                                                                              | Rules                                                                                                    | Load Bala<br>Wifi<br>DHCP and                                                                                                    | ncing                                                           |                                                   |                           |                          |                        |                  |        |         |          |        |        |
| WWAN                                                                                                    | Interfa                                                                                                    | ace Co                                                                                                    | onfia                                                                                              | uration                                                                                                    | Hostname                                                                                                    | s                                                               |                                                   |                           |                          |                        |                  |        |         |          |        |        |
| There are c                                                                                                    | currently 3 o                                                                                                    | of 250 supp                                                                                                    | orted inte                                                                                         | erfaces conf                                                                                                    | Whitelist/E                                                                                                    | Blacklist                                                       |                                                   |                           |                          |                        |                  |        |         |          |        |        |
| WARNING:                                                                                                    | some interfa                                                                                                    | aces have                                                                                                    | no defau                                                                                           | It route in th                                                                                                    | Static Rou                                                                                                    | tes                                                             |                                                   |                           |                          |                        |                  |        |         |          |        |        |
|                                                                                                    |                                                                                                    |                                                                                                    |                                                                                                    |                                                                                                    | Diagnostic                                                                                                    |                                                                 |                                                   |                           |                          |                        |                  |        |         |          |        |        |
| WARNING:                                                                                                    | some interfa                                                                                                    | aces are c<br>aces have                                                                                                    | onfigured<br>no metric                                                                             | l incorrectly<br>c configured                                                                                                    | Firewall<br>in /etc/con                                                                                                    | ig/netwo                                                        | /network!                                         |                           |                          |                        |                  |        |         |          |        |        |
| WARNING: :<br>WARNING: :<br>nterface<br>MWAN supp<br>MWAN requ<br>Names musi<br>Names may<br>Interfaces m                        | some interfa<br>some interfa<br>S<br>ports up to 25<br>irres that all in<br>t match the in<br>contain char<br>ay not share                                 | aces are c<br>aces have<br>50 physical<br>nterfaces h<br>interface na<br>racters A-Z<br>the same i                                            | and/or log<br>ave a uniq<br>me found<br>a-z, 0-9,<br>name as c                                     | d incorrectly<br>c configured<br>gical interfaces<br>ue metric con<br>in /etc/config/<br>and no spac<br>configured mer                             | Firewall<br>in /etc/con<br>figured in /et<br>network (see<br>nbers, polici                                                                                                    | ig/netwo<br>c/config/r<br>advance<br>es or rule                 | rk!<br>etwork<br>d tab)<br>s                      |                           |                          |                        |                  |        |         |          |        |        |
| WARNING: :<br>MARNING: :<br>nterface<br>MWAN supp<br>MWAN requ<br>Names musi<br>Names may<br>Interfaces m                        | some interfa<br>some interfa<br>S<br>ports up to 25<br>ires that all in<br>t match the in<br>contain char<br>ay not share<br>Enabled                       | aces are c<br>aces have<br>50 physical<br>nterface ha<br>interface na<br>racters A-Z<br>the same in<br>Tracking I                             | and/or log<br>ave a uniq<br>me found<br>a-z, 0-9,<br>name as c<br>P Trac                           | d incorrectly<br>c configured<br>gical interfaces<br>use metric con<br>in /etc/config/<br>_ and no spac<br>configured mer<br>cking reliabil        | Firewall<br>in /etc/con<br>figured in /et<br>hetwork (see<br>res<br>nbers, polici<br>ity Ping                                                                                                    | ig/netwo<br>c/config/r<br>a advance<br>es or rule<br>count      | rk!<br>etwork<br>d tab)<br>s<br>Ping timeout      | Ping interval             | Interface down           | Interface up           | Metric           | Errors | S       | ort      |        |        |
| WARNING:<br>MARNING:<br>nterface<br>MWAN supp<br>MWAN requ<br>Names musi<br>Names may<br>Interfaces m<br>Interface<br>Wan        | some interfa<br>some interfa<br>S<br>ports up to 25<br>ires that all it<br>t match the it<br>contain char<br>ay not share<br>Enabled<br>Yes                | aces are c<br>aces have<br>50 physical<br>nterfaces h<br>interface na<br>racters A-Z<br>the same i<br><b>Tracking I</b><br>8.8.8.8            | no metric<br>no metric<br>and/or log<br>ave a uniq<br>me found<br>a-z, 0-9,<br>name as c<br>P Trac | d incorrectly<br>c configured<br>gical interfaces<br>ue metric con<br>in /etc/config/<br>_ and no spac<br>configured mer<br>cking reliabil<br>1    | Firewall<br>in /etc/com<br>figured in /et<br>network (see<br>nbers, polici<br>ity Ping                                                                                                    | ig/network<br>c/config/r<br>advance<br>es or rule<br>count<br>5 | etwork<br>d tab)<br>s<br>Ping timeout<br>3s       | Ping interval             | Interface down<br>2      | Interface up<br>2      | Metric           | Errors | S       | ort      | Z Edit | R Dele |
| WARNING:<br>MARNING:<br>nterface<br>WWAN supp<br>WWAN requ<br>Vames musi<br>Vames may<br>nterfaces m<br>Interface<br>Wan<br>wwan | some interfa<br>some interfa<br>S<br>Dorts up to 25<br>irres that all ii<br>t match the ii<br>contain char<br>ay not share<br><b>Enabled</b><br>Yes<br>Yes | aces are c<br>aces have<br>50 physical<br>nterfaces h<br>interface na<br>racters A-Z<br>the same i<br><b>Tracking I</b><br>8.8.8.8<br>8.8.8.8 | and/or log<br>ave a uniq<br>me found<br>a-z, 0-9,<br>name as c<br>P Trav                           | d incorrectly<br>c configured<br>gical interfaces<br>ue metric con<br>in /etc/config/<br>and no spac<br>configured mer<br>cking reliabil<br>1<br>1 | Firewall<br>in /etc/cont<br>igured in /etc<br>igured in /etc<br>igured | ig/netwo<br>c/config/r<br>advance<br>es or rule<br>count<br>5   | etwork<br>d tab)<br>s<br>Ping timeout<br>3s<br>3s | Ping interval<br>5s<br>5s | Interface down<br>2<br>2 | Interface up<br>2<br>2 | Metric<br>—<br>6 | Errors | Si<br>* | ort<br>* | Z Edit | E Dele |

#### 16. Siirry kohtaan Network -> Firewall -> Custom Rules.

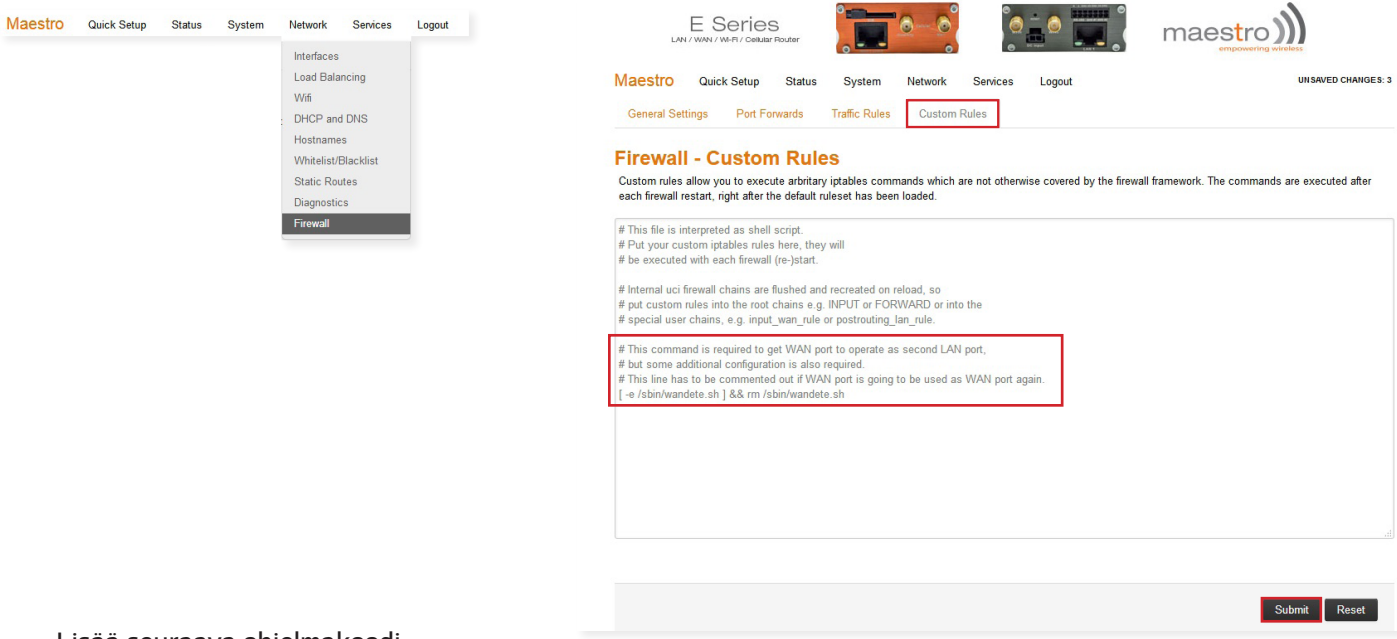

Lisää seuraava ohjelmakoodi:

# This command is required to get WAN port to operate as second LAN port,# but some additional configuration is also required.

# This line has to be commented out if WAN port is going to be used as WAN port again.

[ -e /sbin/wandete.sh ] && rm /sbin/wandete.sh

**HUOM!** Myös välilyönneillä on merkitystä. Tarkista, että koodi tulee oikein.

Paina lopuksi "Submit"-painiketta.

17. Kirjaudu lopuksi ulos **"Logout"**-painikkeesta. Irrota virtajohto modeemista. Kun modeemiin seuraavan kerran kytketään virta, on oikeat asetukset valmiina ja modeemi on käyttövalmis.

| LAN     | E Series    | louter |        | <u>o</u> _ © |          |        |                    |
|---------|-------------|--------|--------|--------------|----------|--------|--------------------|
| Maestro | Quick Setup | Status | System | Network      | Services | Logout | UNSAVED CHANGES: 3 |

Kun modeemi on konfiguroitu yllä olevaa ohjetta noudattaen, kannattaa asetuksista ottaa vielä varmuuskopio. Siirry **System → Backup / Flash Firmware**. Varmuuskopio tehdään **"Generate archieve"** -painikkeesta. Varmuuskopio palautetaan hakemalla tiedosto tietokoneelta **"Selaa"**-painiketta painamalla ja sen jälkeen painamalla **"Upload archieve"** -painiketta.

| LAN                                           |                                                    | S<br>r Router                |                  | <u>0</u> -0          |                 |                      |                                                         |
|-----------------------------------------------|----------------------------------------------------|------------------------------|------------------|----------------------|-----------------|----------------------|---------------------------------------------------------|
| Maestro                                       | Quick Setup                                        | Status                       | System           | Network              | Services        | Logout               |                                                         |
| Flash o                                       | perations                                          | 5                            |                  |                      |                 |                      |                                                         |
| Actions                                       | Configuration                                      |                              |                  |                      |                 |                      |                                                         |
| Click "Genera<br>with squashfs                | ite archive" to dow<br>images).                    | nload a tar a                | rchive of the cu | rrent configurat     | ion files. To r | eset the firmware to | its initial state, click "Perform reset" (only possible |
| with squashfs                                 | images).                                           |                              |                  | in the second second |                 |                      |                                                         |
| De                                            | ownload backup:                                    | Gene                         | rate archive     |                      |                 |                      |                                                         |
| R                                             | leset to defaults:                                 | Performance                  | rm reset         |                      |                 |                      |                                                         |
| To restore con                                | figuration files, yo                               | u can upload                 | l a previously g | enerated back        | p archive her   | e.                   |                                                         |
|                                               | Restore backup:                                    | Selaa                        | Ei valittua tie  | dostoa.              | Upload a        | rchive               |                                                         |
|                                               |                                                    |                              |                  |                      |                 |                      |                                                         |
| Flash new                                     | / firmware in                                      | nage                         |                  |                      |                 |                      |                                                         |
| Flash new<br>Upload a sysu<br>compatible firr | ✓ firmware in<br>µgrade-compatibl<br>mware image). | N <b>age</b><br>e image here | to replace the   | running firmwa       | re. Check "K    | eep settings" to ret | ain the current configuration (requires an OpenWrt      |

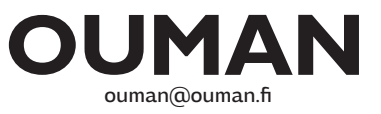

20171006